## INSTRUCCIONES PARA REALIZAR UN APODERAMIENTO APUD ACTA DE FORMA ELECTRÓNICA

- 1. Tener activa tu cl@ve.
- 2. Entrar en el siguiente enlace de la Sede Judicial Electrónica: https://sedejudicial.justicia.es/-/apoderamiento-apud-acta

|                                                                                                    |                                                                                                    |                                                                                   | Castellano 🗸 Contacto 💮 Pregu    |
|----------------------------------------------------------------------------------------------------|----------------------------------------------------------------------------------------------------|-----------------------------------------------------------------------------------|----------------------------------|
|                                                                                                    | Sede Judicial Electrónica                                                                                                    |                                                                                   | Buscar                           |
|                                                                                                    |                                                                                                    |                                                                                   | jueves, 27 octubre 2022 11:12:49 |
| Inicio                                                                                                    | Trámites y Servicios                                                                                                    | Conozca la Sede                                                                   | 👌 Área privada 🛛 c l@v           |
| ámites y Servicios > Detalle de servicio                                                                                                    |                                                                                                    |                                                                                   |                                  |
|                                                                                                    | Apoderami<br>Accede al servi                                                                                                    | iento Apud Acta<br>icio de Apoderamiento de Apud ac<br>er al servicio clove       |                                  |
| Descripción                                                                                                    |                                                                                                    | ^ Busc                                                                            | ador de servicios                |
| El Servicio de Apud Acta permite al ci<br>denomina Apud Acta al apoderamien<br>apoderamiento es totalmente gratuit<br>Administración de Justicia de cualqui | udadano dar de alta apoderamientos de manei<br>to realizado ante Letrado de la Administración<br>o y puede obtenerse por comparecencia ante e<br>e oficina judicial o bien mediante esta Sede Ju | ra telemática. Se<br>de Justicia, este Bu<br>el Letrado de<br>dicial Electrónica. | scar Buscar                      |
| Actualmente y desde la Sede Judicial<br>para pleitos.                                                                                                    | Electrónica se pueden otorgar Apud Actas de c                                                                                                    | aråcter general                                                                   |                                  |
| Los apoderamientos Apud acta de la :<br>Constitucional, aunque no forma part                                                                                | iede son válidos para procedimientos ante el Tr<br>e del Poder Judicial, ni pertenece a la Administ                                                                                              | ribunal<br>ración de Justicia.                                                    |                                  |
| ¿Quién puede acceder?                                                                                                    |                                                                                                    | ~                                                                                 |                                  |
| Guía de uso de Apud Acta                                                                                                    |                                                                                                    | ~                                                                                 |                                  |
|                                                                                                    |                                                                                                    |                                                                                   |                                  |
| Trámites y Servicios                                                                                                    | Conozca la Sede                                                                                                    | Área personal                                                                     | Contacto                         |

3. Elige DNIe o Certificado Electrónico.

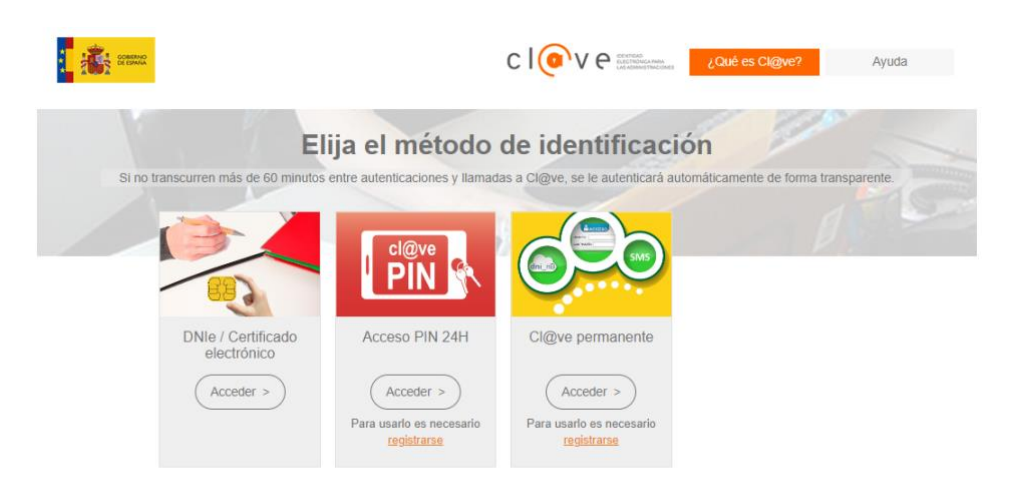

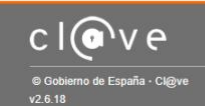

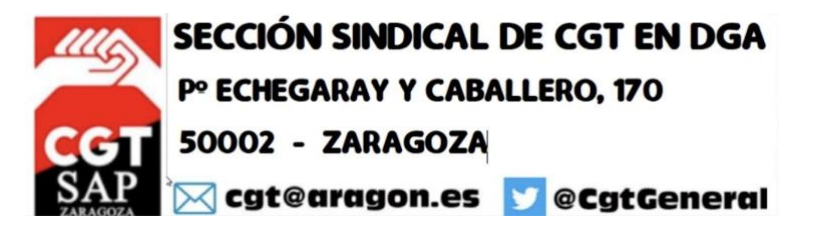

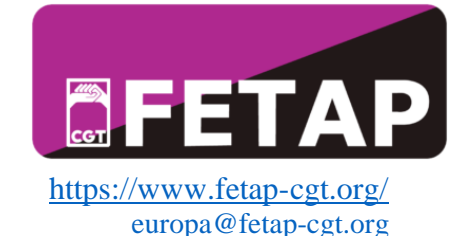

4. Una vez dentro solicitaremos como "Poderdante" un Nuevo Apud Acta

| COMMAND TRAINING                                                                                                   | Sede Judicial Electrónica                                                                  |                                                                               | Castellano V Contacto () Preguntas<br>Buscar ()<br>jueves, 27 octubre 2022 11.50.45 () |
|----------------------------------------------------------------------------------------------------|--------------------------------------------------------------------------------------------|-------------------------------------------------------------------------------|----------------------------------------------------------------------------------------|
| Inicio<br><u> ecca.cludadaco</u> > Apoderamiento Apud Ac<br>Servicios                                              | Apud Acta                                                                                  | Conozca la sede                                                               | Area privada <u>Cilenve</u>                                                            |
| → Mis procedimientos     → Actos de comunicación     → Subscribir     → Mis Escritos     → Apoderamiento Apud Acta | En calidad de<br>Poderdante<br>NIF compareciente / representante                           | Estados     Vigente     Identificador                                         | Nurvo Limplar Buscar                                                                   |
| → Mi documentación     → Avisos     → CSV     → Consulta de Señalamientos                                          |                                                                                            |                                                                               | <b>℃</b>                                                                               |
| Trâmites y Servicios<br>- Ver todos los Trâmites y Servicios<br>- ¿Quê es un trâmite?                              | Conozca la Sede  • Carta de derechos de los ciudadanos • Firma y certificados electrónicos | Area personal<br>• ¿Cué es el Área personal?<br>• Acceso a mis procedimientos | Contacto  • ¿Oué es la Sede Judicial Electrónica?  • Servicios de asesoramiento        |

5. Seguir como "Poderdante"

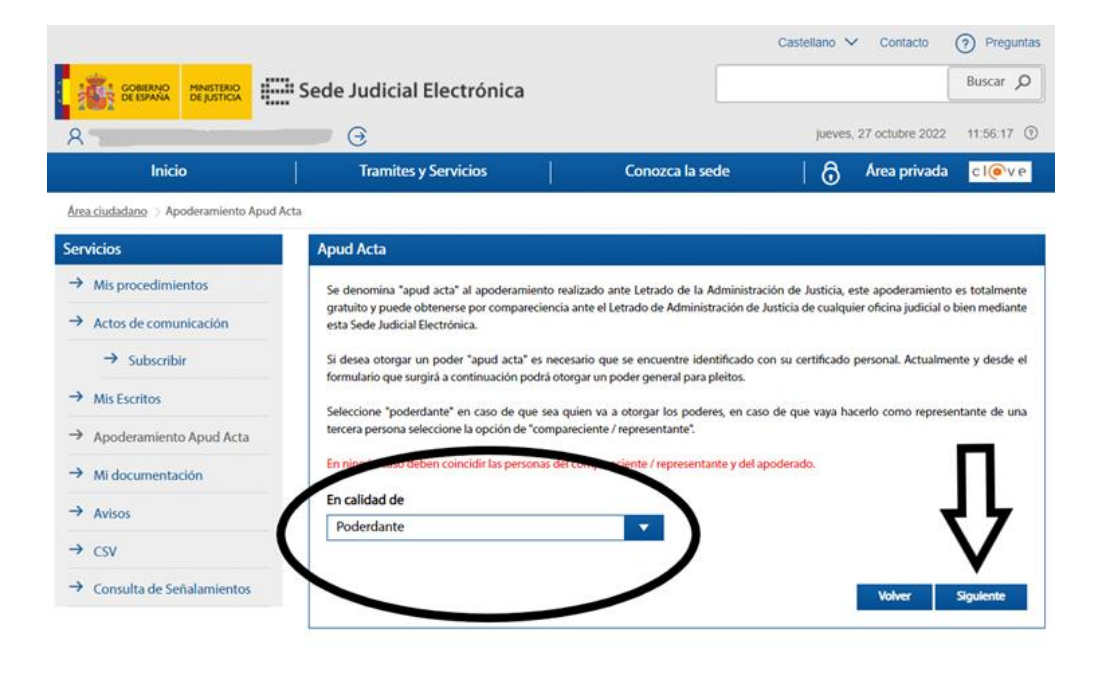

| Trámites y Servicios                                   | Conozca la Sede                                       | Área personal                                           | Contacto                                                |
|--------------------------------------------------------|-------------------------------------------------------|---------------------------------------------------------|---------------------------------------------------------|
| <ul> <li>Ver todos los Trámites y Servicios</li> </ul> | Carta de derechos de los ciudadanos                   | ¿Qué es el Área personal?                               | <ul> <li>¿Qué es la Sede Judicial Electrónic</li> </ul> |
| « ¿Qué es un trámite?                                  | <ul> <li>Firma y certificados electrónicos</li> </ul> | <ul> <li>Acceso a mis procedimientos</li> </ul>         | <ul> <li>Servicios de asesoramiento</li> </ul>          |
| <ul> <li>¿Qué es el Código Seguro de</li> </ul>        | admitidos                                             | <ul> <li>Acceso a Quejas y Sugerencias de la</li> </ul> | electrónico                                             |

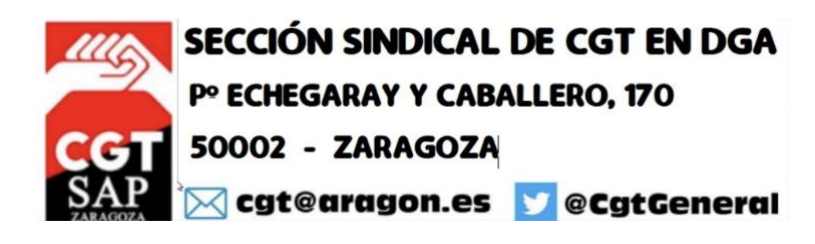

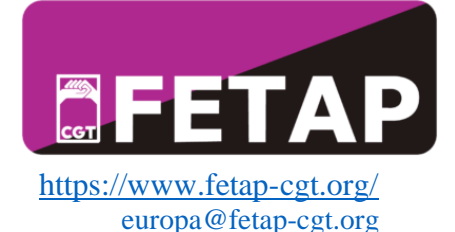

- 6. Cumplimentar los datos de abogad@ y procurador@s (en este caso):
  - D. JOSEP JOVER PADRÓ, DNI 39137999A, N.º COLEGIADO 12.668 DEL ILUSTRE COLEGIO DE ABOGADOS DE BARCELONA.
  - D. MIGUEL TORRES ÁLVAREZ, DNI 50542129C, N.º COLEGIADO 63 DEL ILUSTRE COLEGIO DE PROCURADORES DE GUADALAJARA.
  - Dª LOURDES MARÍA SÁNCHEZ DE LEÓN, DNI 50897766P, N.º COLEGIADA 71 DEL ILUSTRE COLEGIO DE PROCURADORES DE GUADALAJARA.

|                                                       | (*) Nu                                                                                                    | úmero de colegiado(*)                                                                                                    |  |  |
|-------------------------------------------------------|----------------------------------------------------------------------------------------------------|----------------------------------------------------------------------------------------------------|--|--|
| Seleccione                                            | ▼                                                                                                    |                                                                                                    |  |  |
| olegio(*)                                             | _                                                                                                    |                                                                                                    |  |  |
| Seleccione                                            |                                                                                                    | · · · · · · · · · · · · · · · · · · ·                                                                                                    |  |  |
| – Datos perso                                         | nales del apoderado —                                                                                              |                                                                                                    |  |  |
| Nombre (*)                                            | Pr                                                                                                    | imer apellido (*)                                                                                                    |  |  |
|                                                       |                                                                                                    |                                                                                                    |  |  |
| Segundo apel                                          | lido                                                                                                    |                                                                                                    |  |  |
|                                                       |                                                                                                    |                                                                                                    |  |  |
|                                                       |                                                                                                    |                                                                                                    |  |  |
|                                                       |                                                                                                    | Anadir Limpiar                                                                                                    |  |  |
|                                                       | Lista de Apoder                                                                                                    | apoderado apoderado                                                                                                    |  |  |
| Nº Colegiado                                          | Lista de Apoder<br>Nombre                                                                                          | rados<br>Colegio                                                                                                    |  |  |
| N° Colegiado<br>12668                                 | Lista de Apoder<br>Nombre<br>JOSEP JOVER PADRO                                                                     | rados Colegio Ilustre Colegio de Abogados de Barcelona                                                                                                    |  |  |
| N° Colegiado<br>12668<br>63                           | Lista de Apoder<br>Nombre<br>JOSEP JOVER PADRO<br>MIGUEL TORRES ALVAREZ                                            | rados Colegio Ilustre Colegio de Abogados de Barcelona Ilustre Colegio de Procuradores de Guadalajara                                                                                                    |  |  |
| N° Colegiado 12668 63 71                              | Lista de Apode<br>Nombre<br>JOSEP JOVER PADRO<br>MIGUEL TORRES ALVAREZ<br>LOURDES MARIA SANCHEZ DE LEON FERNANDEZ  | Anadul<br>apoderado     Limpar<br>apoderado       apoderado     apoderado       rados     Colegio       Ilustre Colegio de Abogados de Barcelona     Image: Colegio de Procuradores de Guadalajara       Ilustre Colegio de Procuradores de Guadalajara     Image: Colegio de Procuradores de Guadalajara                                                                                                    |  |  |
| N° Colegiado 12668 63 71                              | Lista de Apoder<br>Nombre<br>JOSEP JOVER PADRO<br>MIGUEL TORRES ALVAREZ<br>LOURDES MARIA SANCHEZ DE LEON FERNANDEZ | Anadun<br>apoderado     Limplat<br>apoderado       rados     Colegio       Ilustre Colegio de Abogados de Barcelona     Imiliaria       Ilustre Colegio de Procuradores de Guadalajara     Imiliaria       Ilustre Colegio de Procuradores de Guadalajara     Imiliaria                                                                                                    |  |  |
| № Colegiado           12668           63           71 | Lista de Apoder<br>Nombre<br>JOSEP JOVER PADRO<br>MIGUEL TORRES ALVAREZ<br>LOURDES MARIA SANCHEZ DE LEON FERNANDEZ | Anadun<br>apoderado     Limpiar<br>apoderado       rados     Colegio       Ilustre Colegio de Abogados de Barcelona     Imitian       Ilustre Colegio de Procuradores de Guadalajara     Imitian       Ilustre Colegio de Procuradores de Guadalajara     Imitian       Ilustre Colegio de Procuradores de Guadalajara     Imitian       Ilustre Colegio de Procuradores de Guadalajara     Imitian       Ilustre Colegio de Procuradores de Guadalajara     Imitian |  |  |

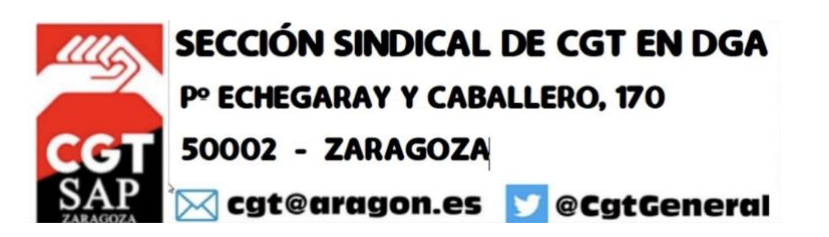

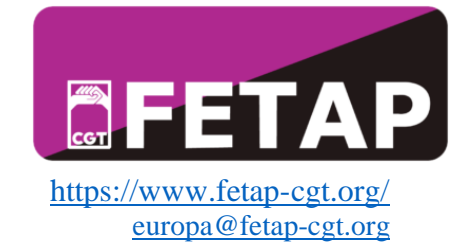

7. Para cualquier proceso (sale por defecto):

| vicios                           | Apud Acta                                                                                                    |
|----------------------------------|----------------------------------------------------------------------------------------------------|
| Mis procedimientos               | De conformidad con el artículo 25 de la Ley de Enjuiciamiento Civil:                                                                                                    |
| Actos de comunicación            | 1. El poder general para pleitos facultará al procurador para realizar válidamente, en nombre de su poderdante, todos los actos procesal<br>comprendidor, de prelimina en la tramitivación de anuellor.                                        |
| → Subscribir                     | compreticuos, de ordinano, en la tramitación de aqueitos.<br>El noderdante nodrá no obstante excluir del noder general asuntos y actuaciones para las que la ley no exila anoderamiento especial l                                             |
| Mis Escritos                     | exclusión habrá de ser consignada expresa e inequivocamente.                                                                                                    |
| Apoderamiento Apud Acta          | 2. Será necesario poder especial:                                                                                                    |
| Mi documentación                 | 1.º Para la renuncia, la transacción, el desistimiento, el allanamiento, el sometimiento a arbitraje y las manifestaciones que puedan<br>comportar sobreselmiento del proceso por satisfacción extraprocesal o carencia sobrevenida de objeto. |
| Avisos                           | 2.º Para ejercitar las facultades que el poderdante hubiera excluido del poder general, conforme a lo dispuesto en el apartado<br>anterior.                                                                                                    |
| CSV<br>Consulta de Señalamientos | <ol> <li>3.º En todos los demás casos en que asi lo exijan las leyes.</li> <li>3. No podrán realizarse mediante procurador los actos que, conforme a la ley, deban efectuarse personalmente por los litigantes.</li> </ol>                     |
|                                  | Tipo de apoderamiento     Para cualquier actuación judicial                                                                                                    |
|                                  | Facultades         Poder general            Z Poder general para pleitos (Art. 25.1 Ley 1/2000)             ¿Desea excluir alguna facultad del poder general para pleitos?                                                                     |
|                                  | Limpiar Volver Siguiente                                                                                                    |

8. Vigencia (la que salga por defecto):

|                                         |                                                                                           |                                                                                                    | Castellano 💊       | Contacto              | Preguntas         |
|-----------------------------------------|-------------------------------------------------------------------------------------------|----------------------------------------------------------------------------------------------------|--------------------|-----------------------|-------------------|
|                                         | Sede Judicial Electrónica                                                                 |                                                                                                    |                    | [                     | Buscar O          |
| A terrar                                | <b>e</b>                                                                                  |                                                                                                    | jueves,            | 27 octubre 2022       | 12:14:02 ③        |
| Inicio                                  | Tramites y Servicios                                                                      | Conozca la sede                                                                                                    | 6                  | Área privada          | cl@ve             |
| Área ciudadano > Apoderamiento Apud Ac  | ta                                                                                        |                                                                                                    |                    |                       |                   |
| Servicios                               | Apud Acta                                                                                 |                                                                                                    |                    |                       |                   |
| → Mis procedimientos                    | De conformidad con el apartado 6 del articul                                              | io 32 Bis de la Ley 18/2011:                                                                                                    |                    |                       |                   |
| → Actos de comunicación                 | Los apoderamientos inscritos en el archivo te                                             | endrán una validez determinada máxima de                                                                                                    | e cinco años a cor | ntar desde la fecha d | e inscripción.    |
| → Subscribir                            | En todo caso, en cualquier momento antes d<br>prórrogas otorgadas por el poderdante al ap | En todo caso, en cualquier momento antes de la finalización de dicho plazo el poderdante podrá revocar o prorrogar el poder. Las<br>prórrogas otorgadas por el poderdante al apoderamiento tendrán una validez determinada máxima de cinco años a contar desde la fecha |                    |                       |                   |
| → Mis Escritos                          | de inscripcion.                                                                           |                                                                                                    |                    |                       |                   |
| → Apoderamiento Apud Acta               | Vigencia                                                                                  | 444                                                                                                    |                    |                       |                   |
| → Mi documentación                      | Fecha fin                                                                                 | 26/10/2027                                                                                                    |                    |                       |                   |
| → Avisos                                |                                                                                           |                                                                                                    |                    |                       |                   |
| → csv                                   |                                                                                           |                                                                                                    | Umpiar             | Volver                | Siguiente         |
| → Consulta de Señalamientos             |                                                                                           |                                                                                                    |                    |                       |                   |
|                                         |                                                                                           |                                                                                                    |                    | 7.1                   |                   |
|                                         |                                                                                           |                                                                                                    |                    | 1                     |                   |
| - Alder an and the March and            |                                                                                           |                                                                                                    | _ (                |                       |                   |
| Trámites y Servicios                    | Conozca la Sede                                                                           | Área personal                                                                                                    | C.                 | utacto                | cial Electrónica? |
| <ul> <li>¿Qué es un trámite?</li> </ul> | <ul> <li>Firma y certificados electrónicos</li> </ul>                                     | Acceso a mis procedimientos                                                                                                    | • Se               | rvicios de asesorar   | miento            |

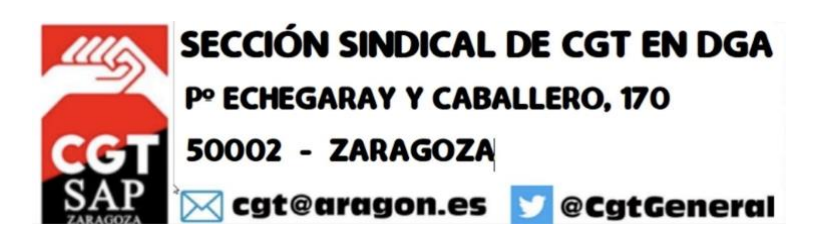

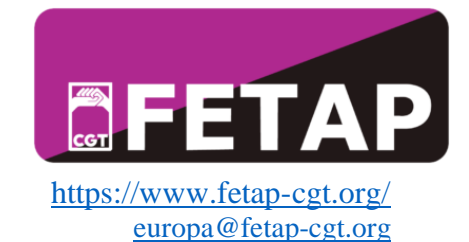

## 9. Confirmar:

|                                                                                                    |                                                                                                    |                                                                                                    | Castellano 🗸                                                   | Contacto (?) Preguntas                                                                                   |
|----------------------------------------------------------------------------------------------------|----------------------------------------------------------------------------------------------------|----------------------------------------------------------------------------------------------------|----------------------------------------------------------------|----------------------------------------------------------------------------------------------------|
|                                                                                                    |                                                                                                    |                                                                                                    | Buscar O                                                       |                                                                                                    |
| 8                                                                                                    | • •                                                                                                    |                                                                                                    | jueves, 27                                                     | 7 octubre 2022 12:15:59 (2)                                                                              |
| Inicio                                                                                                    | Tramites y Servicios                                                                                                    | Conozca la sede                                                                                                    | 👌 '                                                            | Area privada 🛛 c I 💿 v e 🛛 🗍                                                                             |
| Área ciudadano 🗦 Apoderamiento Apud Acta                                                                                                    |                                                                                                    |                                                                                                    |                                                                |                                                                                                    |
| Servicios                                                                                                    | Firma del Apud Acta                                                                                                    |                                                                                                    |                                                                |                                                                                                    |
| <ul> <li>→ Mis procedimientos</li> <li>→ Actos de comunicación</li> <li>→ Subscribir</li> <li>→ Mis Escritos</li> <li>→ Apoderamiento Apud Acta</li> <li>→ Mi documentación</li> <li>→ Avisos</li> </ul> | Firma del Apud Acta Va a proceder a firmar la solicitud comp tenga disponible su certificado digital. f Electrónico de Apoderamientos Judicial de dicha solicitud. Borrador de la declaración | letada en la pantalla previa. A continuación se<br>Puede consultar en el borrador adjunto la info<br>les. Una vez realizado este envío se pondrá a s | lanzará el sistema<br>mación que va a s<br>u disposición la de | a de firma que precisa que<br>ser enviada al Registro<br>escarga del acuse de recibo<br>Volver Confirmar |
| <ul> <li>→ CSV</li> <li>→ Consulta de Señalamientos</li> </ul>                                                                                                    |                                                                                                    |                                                                                                    | Ź                                                              |                                                                                                    |
| Trámites y Servicios           • Ver todos los Trámites y Servicios           • ¿Qué es un trámite?           • ¿Qué es el Código Seguro de<br>Verificación?                                             | Conozca la Sede     Carta de derechos de los ciudadanos     Firma y certificados electrónicos     admitidos     Eecha y hora oficial                                                          | Área personal     ¿Qué es el Área personal?     Acceso a mis procedimientos     Acceso a Quejas y Sugerencias de l     Secte                         | Conta<br>o ¿Qué<br>o Servic<br>la electr                       | acto<br>es la Sede Judicial Electrónica?<br>cios de asesoramiento<br>ónico                               |

10. Para acabar generando el PDF del registro tras la confirmación del Apud Acta.

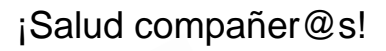

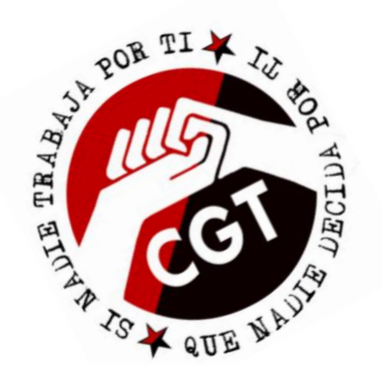

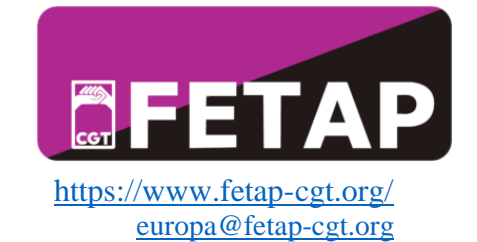

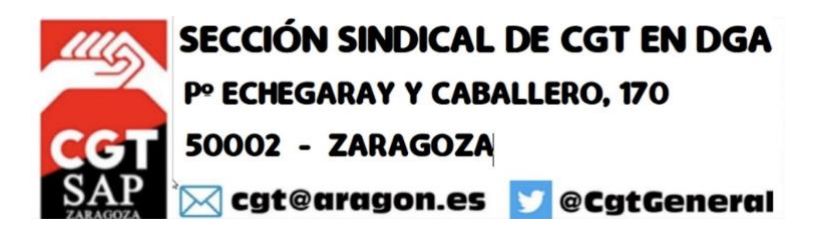